02.2018

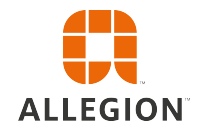

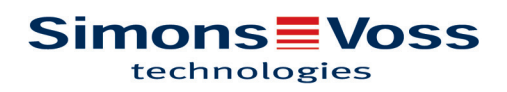

# Innehållsförteckning

| 1  | Allmä | int                                           | . 3 |
|----|-------|-----------------------------------------------|-----|
|    | 1.1   | Inledning                                     | 3   |
|    | 1.2   | Rättslig information                          | 3   |
|    | 1.3   | Säkerhetsanvisningar                          | 3   |
|    | 1.4   | Närmare information                           | 4   |
| 2  | Avins | stallation av gammal programvara              | 5   |
| 3  | Insta | llation av ADS-servern                        | 6   |
|    | 3.1   | Installera ADS-servern                        | 6   |
|    | 3.2   | Konfigurera ADS-servern                       | 6   |
|    | 3.3   | Skapa säkerhetskopia                          | 11  |
| 4  | Insta | llation av LSM 3,4 på en klient               | 12  |
|    | 4.1   | Installera LSM Business                       | 12  |
|    | 4.2   | Installera hotfix för Crystal-Reports         | 12  |
| 5  | Uppd  | atera WaveNet Manager                         | 13  |
| 6  | Anpa  | ssa modelldatabasŕ                            | 14  |
| 7  | Regis | strera LSM                                    | 15  |
| 8  | Utöka | ade konfigurationer för LSM 3.4               | 20  |
|    | 8.1   | Traditionellt WaveNet (ingen WaveNetManager!) | 22  |
|    | 8.2   | Använda WaveNetManager på klienten            | 22  |
|    | 8.3   | Använda WaveNetManager centralt på servern    | 22  |
| 9  | Avslu | ıtning                                        | 24  |
| 10 | Hjälp | & kontakt                                     | 25  |

### 1 Allmänt

#### 1.1 Inledning

I den här handboken beskrivs hur man genomför en uppdatering från en föregångarversion till nya LSM 3.4. Locking System Management Software, kort LSM Software, används för att hantera komplexa låssystem med låskomponenter från SimonsVoss.

Följande dokument kompletterar handboken:

- Användarhandbok till LSM

Omfattande användarhandbok där samtliga funktioner i LSMprogrammet beskrivs.

Smart User Guide

I den här handboken används ett exempel för att beskriva användningen av LSM Software.

Handbok Wave Net

Online och VN.

#### 1.2 Rättslig information

Observera att användningen av låssystemet (t.ex. med tillträdesloggning och DoorMonitoring-funktioner) kan kräva rättsliga, i synnerhet dataskyddsrättliga tillstånd samt vara underkastad medbestämmanderättigheter för de anställda. Köparen resp. kunden och slutanvändaren ansvarar för att produkten används på rätt sätt.

Om produkten används på ett ej överenskommet eller felaktigt sätt, såvida det inte handlar om reparations- eller modifikationsarbeten som godkänts av SimonsVoss Technologies GmbH, samt om ej fackmässiga servicearbeten genomförs på produkten, kan det leda till funktionsfel. Det är därför inte tillåtet att använda produkten på detta sätt. Om det genomförs ändringar på produkten, vilka inte godkänts av SimonsVoss Technologies GmbH, upphör alla anspråk på garanti eller ansvar och särskilda garantier att gälla.

#### 1.3 Säkerhetsanvisningar

**WARNUNG** 

Felaktigt installerade och/eller programmerade komponenter kan leda till att dörrar spärras. SimonsVoss Technologies GmbH ansvarar inte för konsekvenserna av felaktig installation såsom spärrat tillträde till skadade personer eller personer i risksituationer, materiella skador eller andra typer av skador.

**VORSICHT** Beakta alltid varningsanvisningarna i bruksanvisningen till de enskilda SimonsVoss-komponenterna!

| De p  |  |
|-------|--|
| av pe |  |
| nore  |  |

De produkter och system som beskrivs i denna manual får endast handhas av personer som är kvalificerade för respektive uppgifter. Kvalificerad personal kan till följd av sin kunskap upptäcka risker vid handhavandet av dessa produkter och system och kan undvika eventuella risker.

### **OBSERVERA**

Låssystemets lösenord är en central del av hela anläggningens säkerhetskoncept. Det är viktigt att lösenordet förvaras på en säker plats så att man alltid har tillgång till det! Om lösenordet tappas bort innebär det inte bara en försämrad drift av låssystemet, utan även en förhöjd säkerhetsrisk.

### **OBSERVERA**

SimonsVoss Technologies GmbH förbehåller sig rätten att genomföra produktändringar utan föregående meddelande om detta. Av denna anledning kan beskrivningar och bilder i föreliggande dokumentation avvika från de senaste produkt- och programvaruversionerna. Vid tveksamheter gäller den tyska originaltexten som referens. Med förbehåll för fel och stavfel. Mer information om produkter från SimonsVoss finns på vår webbplats www.simons-voss.com

# **OBSERVERA** Batterier ska avfallshanteras i enlighet med gällande lokala och nationella föreskrifter!

#### 1.4 Närmare information

WaveNet-Manager).

I den här handboken beskrivs uppdateringen av ett befintligt LSM-program *(från och med version 3.X)*. Det gör det möjligt för användaren att programmera låskomponenter i en aktuell programvarumiljö från SimonsVoss och att hantera hela låssystemet.

#### **OBSERVERA** I handboken beskrivs inte hur enskilda SimonsVoss-låskomponenter monteras. Beakta alltid snabbguiderna och handböckerna till respekti

 OBSERVERA
 monteras. Beakta alltid snabbguiderna och handböckerna till respektive komponenter i samband med montering!

 OBSERVERA
 Tänk på att man i samband med uppdatering av LSM Software även måste uppdatera fler program (t.ex. LSM MOBILE, CommNode-Server och

# **OBSERVERA** Uppdatering kan endast ske till närmast efterföljande programversion, t.ex. från LSM 3.3 till LSM 3.4.

Om du till exempel vill uppdatera från version 3.2 till 3.4 måste du först uppdatera till version 3.3 och ladda det "gamla låsschemat" en gång och spara det på nytt. Därefter kan du uppdatera till version 3.4.

#### 2 Avinstallation av gammal programvara

- 1. Logga in på LSM-programmet och kontrollera om det finns något programmeringsbehov för lås och transpondrar (dokumentera resultatet vid behov).
- 2. Kontrollera även om WaveNet-komponenterna är tillgängliga, om sådana finns.
- 3. Importera saknade uppgifter ur LSM Mobile om sådana finns.
- 4. Importera uppgifter ur det virtuella nätverket om sådana finns.
- 5. Växla till den nya servern om nödvändigt.
- 6. Kopiera installationsuppgifterna från LSM 3.4 på servern och frige ev. denna även för klientinstallationen.
- 7. Stoppa tjänsterna SimonsVoss CommNodeServer och Advantage Database Server.
- 8. Skapa en säkerhetskopia av den gamla databasen och spara dessa uppgifter.
- 9. Kopiera den säkerhetskopierade databasen i katalogen (<Drivenhet>: \SimonsVoss\sv\_db).
- 10. Skapa en dold frigivning för katalogen (<Drivenhet>:\SimonsVoss \sv\_db\$) med läsåtkomst.
- 11. Om nödvändigt: ta bort alla \*.adi- och \*.ai-filer ur mappen (<Drivenhet>:\SimonsVoss\sv\_db), t.ex. vid språkbyte i programvaran.
- 12. Avinstallera Advantage Database Server 10, t.ex. via kontrollpanelen i Windows.
- 13. Avinstallera den gamla CommNodeServern via uninstall\_CommNodeSvr.bat i CommNodeServerns installationskatalog.
- 14. Avinstallera den gamla CommNodeServer, t.ex. via kontrollpanelen i Windows.
- 15. Avinstallera det gamla LSM Software 3.x , t.ex. via kontrollpanelen i Windows.

| Inst                      | allation av ADS-servern                                                                                                    |
|---------------------------|----------------------------------------------------------------------------------------------------|
| Insta                     | allera ADS-servern                                                                                                    |
| Insta                     | llera ADS-servern på servern:                                                                                                    |
| 1.                        | Starta installationsfilen som administratör.                                                                                                    |
| 2.                        | Följ anvisningarna för installationen.                                                                                                    |
| C                         | För att kunna genomföra installationen måste du godkänna<br>licensvillkoren.                                                                                                    |
|                           | Ange de nödvändiga koderna på systemets begäran för att<br>registrera ADS-servern korrekt.                                                                                                    |
| ADS<br>2016               | -server på 64-bitssystem med Windows 10 eller Windows Server                                                                                                    |
| Insta<br>tekni<br>du fö   | llationen av ADS-servern på sådana system ser annorlunda ut av<br>ska skäl. Om du vill installera ADS-servern på ett sådant system ska<br>lja anvisningarna nedan.                                                                                                    |
|                           | 1. Navigera i din installationskatalog.                                                                                                    |
|                           | 2. Öppna filen vcredist_x64.exe.                                                                                                    |
| 16                        | 3. Öppna filen adswin_x86_64.exe.                                                                                                    |
| 10                        | -> log follotion and an end the                                                                                                    |
|                           | $\Rightarrow$ installationen genomfors.                                                                                                    |
|                           | <ul> <li>A Installationen genomfors.</li> <li>Kopiera filen LsmAEP2.aep i undermappen AdsOleDb i<br/>installationsmappen i LSM.</li> </ul>                                                                                                    |
|                           | <ul> <li>Installationen genomfors.</li> <li>Kopiera filen LsmAEP2.aep i undermappen AdsOleDb i<br/>installationsmappen i LSM.</li> <li>Starta LSM.</li> </ul>                                                                                                    |
| Kon                       | <ul> <li>Installationen genomfors.</li> <li>Kopiera filen LsmAEP2.aep i undermappen AdsOleDb i<br/>installationsmappen i LSM.</li> <li>Starta LSM.</li> </ul> figurera ADS-servern                                                                                                    |
| <b>Kon</b><br>Konfi       | <ul> <li>Installationen genomfors.</li> <li>Kopiera filen LsmAEP2.aep i undermappen AdsOleDb i<br/>installationsmappen i LSM.</li> <li>Starta LSM.</li> </ul> figurera ADS-servern igurera ADS-servern med hjälp av Advantage Configuration Utility:                                                                                                    |
| <b>Kon</b><br>Konfi<br>1. | <ul> <li>Installationen genomfors.</li> <li>Kopiera filen LsmAEP2.aep i undermappen AdsOleDb i<br/>installationsmappen i LSM.</li> <li>Starta LSM.</li> <li>Starta LSM.</li> <li>figurera ADS-servern</li> <li>igurera ADS-servern med hjälp av Advantage Configuration Utility:</li> <li>Starta Advantage Configuration Utility, t.ex. via <i>Start/Program/</i><br/><i>Advantage Database Server/Advantage Configuration Utility.</i></li> <li>(Configuration Utility kan även redan vara startad.)</li> </ul>                                       |
| Koni<br>Konfi<br>1.<br>2. | <ul> <li>Installationen genomfors.</li> <li>Kopiera filen LsmAEP2.aep i undermappen AdsOleDb i installationsmappen i LSM.</li> <li>Starta LSM.</li> <li>Starta LSM.</li> <li>figurera ADS-servern</li> <li>igurera ADS-servern med hjälp av Advantage Configuration Utility:</li> <li>Starta Advantage Configuration Utility, t.ex. via <i>Start/Program/Advantage Database Server/Advantage Configuration Utility.</i></li> <li>(Configuration Utility kan även redan vara startad.)</li> <li>Välj registerfliken "Configuration Utility".</li> </ul> |
|                           | Insta<br>Insta<br>1.<br>2.<br>ADS<br>2016<br>Insta<br>tekni<br>du fö                                                                                                    |

| Service Up            | Time: 2 Days 0 H   | Hours 15 Minutes 2  | ?7 Seconds     |                     |
|-----------------------|--------------------|---------------------|----------------|---------------------|
| Operations Since St   | arted: 10476766    | i                   | iA             | Sybase<br>Invyyhere |
| Database Info Insta   | allation Info Co   | nfiguration Utility |                |                     |
| Database Settings     | File Locations     | Communications      | Misc. Settings | Language            |
| Maximum Web           | Platform Users:    | 0                   |                |                     |
| Number                | of Connections:    | 10                  |                |                     |
| Number                | of Work Areas:     | 125                 |                |                     |
| Nu                    | mber of Tables:    | 100                 |                |                     |
| Numbe                 | er of Index Files: | 150                 |                |                     |
| Number                | of Data Locks:     | 200                 |                |                     |
| <u>R</u> estore Defa  | ults               | Ca <u>n</u> cel     | Арріу          | ,                   |
| Copyright © 1996-2012 | 2                  | Stop                | Service        | Exit                |

4. Ändra följande egenskaper i registerfliken "File Locations" och spara med knappen "Apply":

#### 8 / 25

| 📓 Advantage Cor                                                           | figuration Utility                                                        | y                                                                    | _                                               | □ X                |
|---------------------------------------------------------------------------|---------------------------------------------------------------------------|----------------------------------------------------------------------|-------------------------------------------------|--------------------|
| Service L                                                                 | lp Time: 2 Days 0                                                         | Hours 12 Minutes                                                     | 47 Seconds                                      |                    |
| Operations Since                                                          | Started: 1047676                                                          | 6                                                                    | il                                              | Sybase<br>Anywhere |
| Database Info In                                                          | stallation Info                                                           | onfiguration Utility                                                 |                                                 |                    |
| Database Setting                                                          | Is File Locations                                                         | Communications                                                       | Misc. Settings                                  | Language           |
| Error and Asser<br>Transaction Log<br>Root Data Dicti<br>Advantage Instal | rt Log Path: C:\P<br>Files Path: C:\P<br>onary Path:<br>lation Path: C:\P | rogram Files (x86)\{<br>rogram Files (x86)\{<br>rogram Files (x86)\/ | SimonsVoss\s<br>SimonsVoss\s<br>Advantage 11.10 | Browse<br>Browse   |
| <u>R</u> estore De                                                        | faults                                                                    | Cancel                                                               | Appl                                            | y                  |
| Copyright © 1996-20                                                       | 012                                                                       | Stop                                                                 | Service                                         | Exit               |

- ⇒ Tänk på att drivenhetens sökväg (i detta fall C:) kan skilja sig åt från serverns!
- 5. Ändra följande egenskaper i registerfliken "Communications" och spara med knappen "Apply":

| 🔝 Advantage Configuration Utility                     | – 🗆 X                     |
|-------------------------------------------------------|---------------------------|
| Service Up Time: 2 Days 0 Hours 16 Minute:            | s 51 Seconds              |
| Operations Since Started: 10476766                    | STRASE<br>iAnywhere       |
| Database Info Installation Info Configuration Utility |                           |
| Database Settings File Locations Communication        | s Misc. Settings Language |
| LAN Port: 6262                                        |                           |
| Internet Port: 0                                      |                           |
| Client Time Out (seconds): 120                        |                           |
| Compression: Always                                   | ~                         |
|                                                       |                           |
| Restore Defaults Cancel                               | Apply                     |
| Copyright © 1996-2012 Sta                             | op Service Exit           |

6. Ändra följande egenskaper i registerkortet "Misc. Settings" och spara med knappen "Apply":

| \overline Advantage Configuration Utility                                                                                                    | – 🗆 X                      |
|----------------------------------------------------------------------------------------------------|----------------------------|
| Service Up Time: 2 Days 1 Hours 13 Minutes                                                                                                    | s 10 Seconds               |
| Operations since started, 10476766                                                                                                    | iAnywhere                  |
| Database Info Installation Info Configuration Utility                                                                                                    |                            |
| Database Settings File Locations Communication                                                                                                    | ns Misc. Settings Language |
| Number of Worker Threads:       0         Maximum Size of Error Log:       1000         Suppress Message Boxes:       ✓         Disable Free Connections:       □         Non-Exclusive Proprietary Locking:       □ |                            |
| <u>R</u> estore Defaults Ca <u>n</u> cel                                                                                                    | Apply                      |
| Copyright © 1996-2012 Sto                                                                                                    | op Service Exit            |

7. Ändra språkinställningarna i registerfliken "Language" till önskat språk och spara med knappen "Apply":

| 🚮 Advantage Co    | onfiguration Utility | у                     | -                  |                     |
|-------------------|----------------------|-----------------------|--------------------|---------------------|
| Service           | Up Time: 2 Days 0    | Hours 18 Minutes 2    | 2 Seconds          |                     |
| Operations Sinc   | e Started: 1047676   | 6                     | iA                 | Sybase<br>Anywhere. |
| Database Info     | Installation Info    | onfiguration Utility  |                    |                     |
| Database Settir   | ngs File Locations   | Communications        | Misc. Settings     | Language            |
| OE                | M Character Set      | GERMAN                | ~                  |                     |
| NOTE: Ch          | anging the language  | e setting requires th | e server to be res | started.            |
| <u>R</u> estore D | )efaults             | Cancel                | Арріј              | J                   |
| Copyright © 1996- | 2012                 | Stop                  | Service            | Exit                |

#### 3.3 Skapa säkerhetskopia

Skapa resp. redigera backupfilen för att säkerhetskopiera även den nya databasen automatiskt:

```
net stop SVCommNodeSvr /y
rmdir /s /q C:\SimonsVoss\sv_backup\
net stop Advantage /y
md C:\SimonsVoss\sv_backup\
xcopy C:\SimonsVoss\sv_db\*.* C:\SimonsVoss\sv_backup
\ /s /c /e
net start Advantage /y
net start SVCommNodeSvr /y
```

### 4 Installation av LSM 3,4 på en klient

#### 4.1 Installera LSM Business

LSM Business installeras på önskade klientdatorer. Dessa har åtkomst till den ADS-server i nätverket, som hanterar låsschemana.

- 1. Starta installationsfilen som administratör.
- 2. Följ anvisningarna för installationen.
  - ⇒ För att kunna genomföra installationen måste du godkänna licensvillkoren.
- 3. Starta LSM Business (symbol på skrivbordet eller Start/Program/ SimonsVoss/LSM BUSINESS)

#### 4.2 Installera hotfix för Crystal-Reports

Crystal Reports används i bakgrunden som rapporteringsverktyg. Verktyget installeras automatiskt i samband med installation av LSM Business. För att det ska fungera korrekt måste en aktuell hotfix installeras.

- 1. Starta hotfixen i .exe-format.
- 2. Följ anvisningarna för installationen.
  - ⇒ För att kunna genomföra installationen måste du godkänna licensvillkoren.

### 5 Uppdatera WaveNet Manager

Om WaveNet Manager redan har installerats kräver uppdateringen endast att följande filer ersätts i WaveNet-installationsmappen:

- boost\_threadmon.dll
- WaveNetManager.exe
- WNIPDiscoveryLib.dll
- WNManager.ini

Den senaste versionen av WaveNet Manager finns på SimonsVoss webbplats (www.simons-voss.com) i Supportområdet under Infomaterial/ Software-Downloads.

### 6 Anpassa modelldatabas

- Kopiera och extrahera filen LsmAep2.aep från modelldatabasen (standardinstallationsväg för LSM i mappen ...\db\lsmdb\aep\ i databaskatalogen <Drivenhet>:\SimonsVoss\sv\_db\lsmdb\aep)
- 2. Starta LSM och ändra vid behov databaskällan till filen lsmdb.add (t.ex. \\<Servernamn>:6262\sv\_db\$\lsmdb.lsmdb.add).
- 3. Logga in med dina vanliga inloggningsuppgifter i databasen.

### 7 Registrera LSM

LSM måste registreras. Detta sker genom att en registreringsfil skapas och skickas till en speciell e-postadress. Du får ett automatiskt svar som innehåller din personliga licensfil. Med denna licensfil kan du registrera LSM med de moduler som du har beställt.

#### Arbetsprocess

- ✓ LSM-installationen har inte genomförts.
- ✓ Följesedel med registreringsinformation finns.
- ✓ Internetanslutning upprättad.
- I fliken Hjälp klickar du på knappen "Registrering".
   Hjälp

| Hjälpavsnitt              | F1 |
|---------------------------|----|
| SimonsVoss Online Support |    |
| SimonsVoss på nätet       |    |
| Information om LockSysMgr |    |
| Registrering              |    |
| Versionsöversikt          |    |
| FAQ                       |    |
| Kontrollera uppdateringar |    |
| Databasrapport            |    |

- ⇒ Fönstret "Registrering" öppnas.
- 2. Klicka på knappen "Redigera".

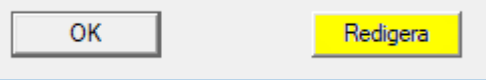

- ⇒ Fönstret "Bearbeta registrering" öppnas.
- 3. Fyll i formuläret.

| Företag:       | SimonsVoss                |          |       |
|----------------|---------------------------|----------|-------|
| Adress:        | Feringastraße 4           |          |       |
| Ort:           | Unterföhring              | Postkod: | 85774 |
| Land:          | Deutschland               |          |       |
| Kontaktperson: | Roberge large             |          |       |
| Tfn:           | 10% (FW) H1               | Fax:     |       |
| E-post:        | interaction programmes of |          |       |

4. Kryssa för alla moduler som du har beställt.

| LSM Business            | •                   |
|-------------------------|---------------------|
| ✓LSM Report             | ^                   |
| LSM Monitor             |                     |
| LSM Database            |                     |
| LSM Network 48          |                     |
| LSM Network 128         |                     |
| LSM Network Enterprise  |                     |
| LSM CommNode 5          |                     |
| LSM CommNode 10         |                     |
| LSM CommNode Enterprise |                     |
| LSM Online              |                     |
| LSM Terminalserver      |                     |
| LSM Card                |                     |
| LSM VN Server           |                     |
| LSM Multi Database      | ~                   |
|                         |                     |
|                         | – Åndringsförlopp – |

| - Ändringsförlopp     |
|-----------------------|
| Spara                 |
| Rapport               |
| Skapa licensförfrågan |
| Läs in licensfil      |
|                       |

- 5. Klicka på knappen "Spara".
  - ⇒ Datasatsen är sparad.
- 6. Klicka på knappen "Skapa licensförfrågan".

| _ A | ndringsforlopp        |
|-----|-----------------------|
|     | Spara                 |
|     | Rapport               |
|     | Skapa licensförfrågan |
|     | Läs in licensfil      |
|     |                       |

7. Klicka på "Ja" för att bekräfta frågan.

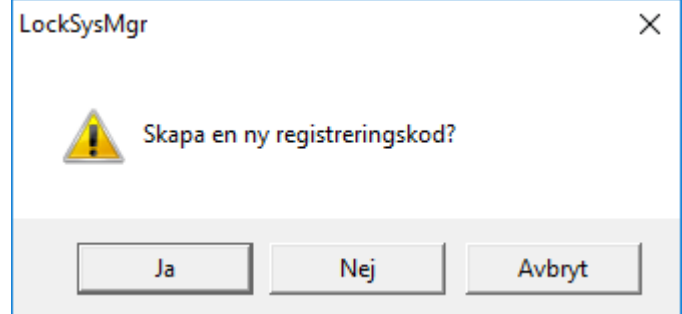

8. Fyll i formuläret (LSM-kommissionsnummer i formatet LSMxxxxxx, ordernummer i formatet Axxxxxx).

| Automatisk registrering                                                                              | ,            | ×       |  |  |
|----------------------------------------------------------------------------------------------------|--------------|---------|--|--|
| Fyll i fälten nedan.                                                                                 |              |         |  |  |
| Obs: Du hittar uppgiftema i den registreringsinformation som skickades tillsammans med LSM Software. |              |         |  |  |
|                                                                                                    |              |         |  |  |
|                                                                                                    |              | ,       |  |  |
| SV komissionsnummer:                                                                                 | Several Head |         |  |  |
| Kommissionsnummer:                                                                                   | 1.044-00637% | 🔲 okänd |  |  |
| Ordemummer:                                                                                          | A434301      | 🔲 okänd |  |  |
|                                                                                                    | ,            |         |  |  |
| ОК                                                                                                   |              | Avbryt  |  |  |

- 9. Klicka på knappen "OK".
  - ⇒ RGO-fil skapas.
  - ⇒ Explorer-fönstret öppnas.
- 10. Spara RGO-filen i valfri mapp.

| E Spara so | om                                                     | ×      |
|------------|--------------------------------------------------------|--------|
| Spara i:   | Lizenz 💌 🗲 🖻 🛗 🕶                                       |        |
| Namn       | ✓ Senast ändrad Typ<br>Inga objekt matchade sökningen. | Stor   |
| <          |                                                        | >      |
| Filnamn:   | SANTABARBARA.rgo                                       | Spara  |
| Filformat: | Textfiler (*.rgo)                                      | Avbryt |

11. Klicka på knappen "OK".

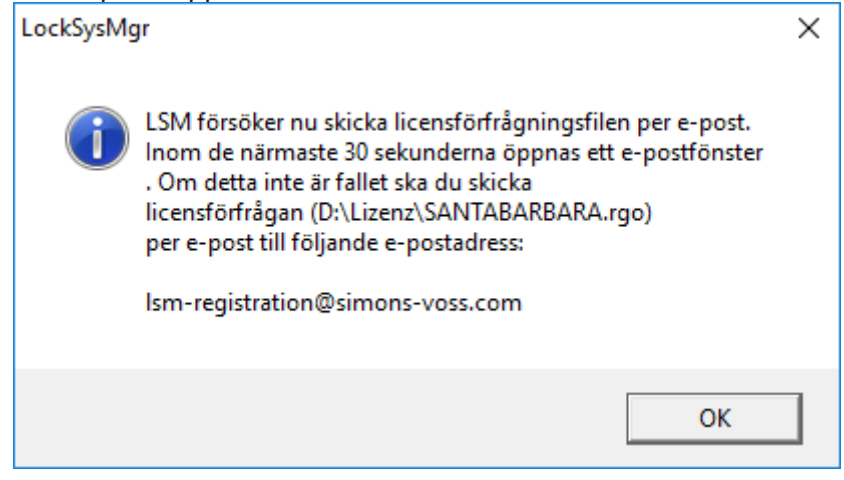

- ⇒ Den e-postklient som används som standard öppnas. Ett motsvarande e-postmeddelande med RGO-filen som bilaga har redan skapats.
- 12. Om RGO-filen inte har bifogats ska du bifoga den manuellt.
- 13. Skicka ett e-postmeddelande med RGO-filen till lsmregistration@simons-voss.com.
  - ⇒ Du får ett automatiskt svar LIC-filen bifogad.
- 14. Spara LIC-filen i valfri mapp.
- 15. Gå tillbaka till LSM.
- 16. Klicka på knappen "Läs in licensfil".

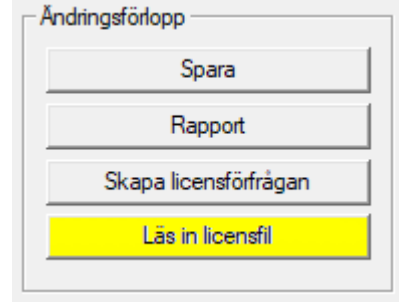

⇒ Explorer-fönstret öppnas.

| 17. | Välj LIC-fil. |  |
|-----|---------------|--|
|     | <b>—</b> ä    |  |

| E Oppna    |                        |                                   |                |        | ×    |
|------------|------------------------|-----------------------------------|----------------|--------|------|
| Leta i:    | Lizenz 💌               | ← 🗈 💣 📰 ▾                         |                |        |      |
| Namn       | ~<br>BARBARA.lic       | Senast ändrad<br>2018-02-14 11:19 | Typ<br>LIC-fil |        | Stor |
| <          |                        |                                   |                |        | >    |
| Filnamn:   | SANTABARBARA.lic       |                                   |                | Öppna  |      |
| Filformat: | Textfiler (*.lic)      |                                   | •              | Avbryt |      |
|            | Dppna som skrivskyddad |                                   |                |        |      |

- 18. Klicka på knappen "Öppna".
- 19. Klicka på knappen "OK" för att bekräfta meddelandet.
- 20. Starta om LSM.
- ⇒ Registreringen har genomförts.

### 8 Utökade konfigurationer för LSM 3.4

- 1. Om nödvändigt: anpassa de lokala brandväggsreglerna på klient och server.
- 2. Om nödvändigt: anpassa rapporterna (adressdata, loggor, extra texter osv.).
- 3. Om nödvändigt: skapa/redigera användarkontona för LSM.
- 4. Om nödvändigt: installera fler klienter.
- 5. Växla tillbaka till servern (där ADS har installerats).

#### Installera och starta CommNode-server

- Installera SimonsVoss CommNodeServer (commnode\_setup\_3\_(x).exe).
- Registrera CommNodeServer-tjänsten (utför C:\Program Files (x86)\SimonsVoss \CommNodeSvr\_3\_4\install\_CommNodeSvr.bat med administrativa rättigheter!)
- Om ingen LSM GUI har installerats på servern, ska du nu installera OLEDB-drivern (oledb.exe). Ändra språket (som vid installation av ADS-servern).
- 4. Starta LSM och logga in.
- Navigera till menypunkten Nätverk\Kommunikationsnod och konfigurera/ändra ev. namn och datornamn för CommNodeServer.

| Datomamn             |                |               |             |
|----------------------|----------------|---------------|-------------|
|                      |                | ISANTABARBARA |             |
| Fullstandigt datomam | ı              |               |             |
| IP-port              |                | 6002          | Sök port    |
| Beskrivning          |                |               |             |
|                      |                | 1             |             |
|                      |                |               | Dia a       |
| Anslutningar:        |                |               | Ping        |
| Тур                  | COM-Port       |               | Konfig-file |
| WN eller TCP Ce      | 192.168.100.15 |               | Överför     |

6. Om nödvändigt: Konfigurera taskmanagern och spara CommNodeServer här.

⇒

⇒

| - | – Uppgiftstjänst —              |                                     |       |
|---|---------------------------------|-------------------------------------|-------|
|   | Uppgifts-och ha<br>CommNode-sen | ändelsetjänst körs på följa<br>ver: | nde   |
|   | SANTABARBA                      | RA : CommNodeSrv                    | •     |
|   | Spara                           |                                     |       |
| ⇒ | Start                           | Finns inte                          | Stopp |

7. Om tillämpligt och såvida detta inte skett i tidigare versioner: Flytta befintlig WaveNet Router från lokala anslutningar till befintlig CommNodeServer.

| Anslutningar:   |                | Ping         |
|-----------------|----------------|--------------|
| Тур             | COM-Port       | Konfig-filer |
| WN eller TCP Ce | 192.168.100.15 | Överför      |
| WN Central Node | COM3           |              |
|                 |                | Testa        |
|                 |                | Redigera     |
|                 |                | Lägg till    |
|                 |                | Ta bort      |
|                 |                | Flytta       |

8. Skapa konfigurationsfilerna i kommunikationsnoden

| Namn                 |          | CommNodeSrv  |                      |
|----------------------|----------|--------------|----------------------|
| Datomamn             |          | SANTABARBARA |                      |
| Fullständigt datomam | n        |              |                      |
| P-port               |          | 6002         | Sök port             |
| Beskrivning          |          |              |                      |
|                      |          | P            |                      |
|                      |          |              |                      |
| Anslutningar:        |          |              | Ping                 |
| Anslutningar:<br>Typ | COM-Port |              | Ping<br>Konfig-filer |

- Kopiera de tre skapade filerna på servern i installationskatalogen för CommNodeServer (C:\Program Files (x86)\SimonsVoss \CommNodeSvr\_3\_4\).
- 10. Starta därefter CommNodeServer-tjänsten manuellt (i menypunkten Tjänster på Windows-operativsystemet).
- 11. Kontrollera anslutningen genom att trycka på ping i kommunikationsnoden.

| Namn                                    | ļ¢.      | CommNodeSrv  |                                |
|-----------------------------------------|----------|--------------|--------------------------------|
| Datomamn                                |          | SANTABARBARA |                                |
| Fullständigt datomam                    | n [      |              |                                |
| IP-port                                 |          | 6002         | Sök port                       |
| Beskrivning                             | [        |              |                                |
|                                         | 1        |              |                                |
|                                         | 1        |              |                                |
| Anslutningar:                           | 1        |              | Ping                           |
| Anslutningar:                           | COM-Port |              | Ping<br>Konfig-file            |
| Anslutningar:<br>Typ<br>WN eller TCP Ce | COM-Port |              | Ping<br>Konfig-file<br>Överför |

⇒ Framtida WaveNet-komponenter måste alla vara tilldelade kommunikationsnoden och inte de lokala anslutningarna.

#### 8.1 Traditionellt WaveNet (ingen WaveNetManager!)

- 1. Om nödvändigt: implementera WaveNet-komponenterna.
- 2. Testa anslutningen till WaveNet-komponenterna.

#### 8.2 Använda WaveNetManager på klienten

- 1. Spara den aktuella versionen av WaveNetManager lokalt på klienten.
- 2. Tilldela Windows-användargruppen ANVÄNDARE skrivrättigheter till mappen med WaveNetManager-uppgifterna.
- 3. Starta WaveNetManager från LSM under Nätverk\WaveNetManager.
- 4. Vid start ska du ange den lokala sökvägen till klienten för WaveNetManager.exe och wntop.csv-filen.
- 5. Ange vid behov lösenordet för WaveNetManager.
- 6. Om nödvändigt: konfigurera WaveNetManager-komponenterna.
- 7. Testa dina WaveNetManager-komponenter.

#### 8.3 Använda WaveNetManager centralt på servern

- 1. Spara den aktuella versionen av WaveNetManager centralt på servern under <Drivenhet:>\SimonsVoss\sv\_wavenet).
- 2. Tilldela Windows-användargruppen ANVÄNDARE skrivrättigheter till mappen.
- 3. Skapa en frigivning till mappen med WaveNetManager.
- 4. Starta WaveNetManager från LSM under Nätverk\WaveNetManger.
- 5. Vid start ska du ange serverns UNC-väg för WaveNetManager.exe och wntop.csv-filen.
- 6. Ange vid behov lösenordet för WaveNetManager.

- 7. Om nödvändigt: konfigurera WaveNetManager-komponenterna.
- 8. Testa dina WaveNetManager-komponenter.

### 9 Avslutning

I schemaläggaren i Windows ska du skapa en uppgift för automatisk säkerhetskopiering av databaskatalogen med hjälp av den skapade backupfilen (Skapa säkerhetskopia [▶ 11]) och sedan testa denna.

|             | 10 Hjälp & kontakt                                                                                                    |
|-------------|----------------------------------------------------------------------------------------------------|
| Anvisningar | Närmare information om drift och konfiguration finns på SimonsVoss<br>webbplats (www.simons-voss.com) i supportområdet under<br>Infomaterial/Dokument.            |
| Hotline     | Vid tekniska frågor, kontakta SimonsVoss servicehotline på +49 (0)<br>89 99 228 333 (samtal i det fasta nätet i Tyskland, samtalstaxa<br>beroende på leverantör). |
| E-post      | Vill du hellre skriva ett e-postmeddelande?                                                                                                    |
|             | hotline@simons-voss.com                                                                                                    |
| FAQ         | Information och hjälp om SimonsVoss-produkter hittar du på<br>SimonsVoss webbplats (www.simons-voss.com) i supportområdet<br>under FAQ.                           |
|             | SimonsVoss Technologies GmbH                                                                                                    |
|             | Feringastraße 4                                                                                                    |
|             | 85774 Unterföhring                                                                                                    |
|             | Tyskland                                                                                                    |